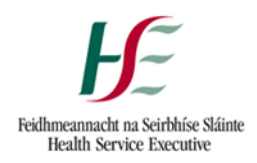

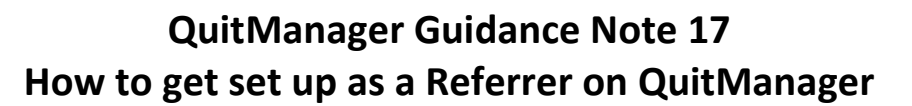

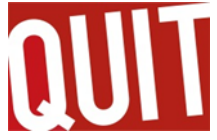

## The Purpose

This Guidance sets out how to request access to QuitManager and get set up as a referrer on the system for HSE staff

- 1. Apply for System Access Request via Ivanti, following the steps below in the images
  - a) Select Log a Service Request

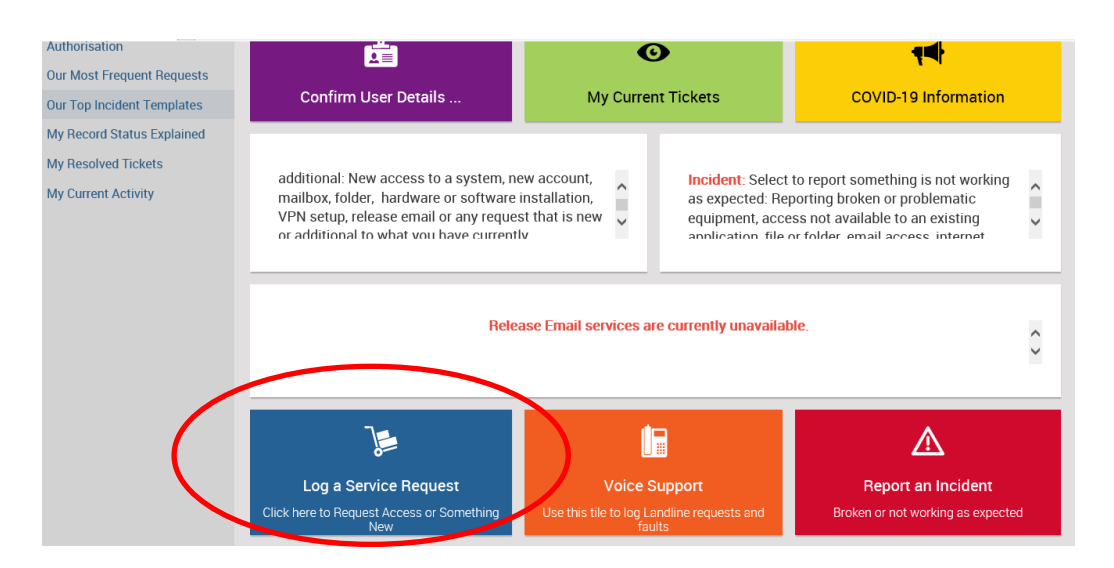

b) Then select System Access

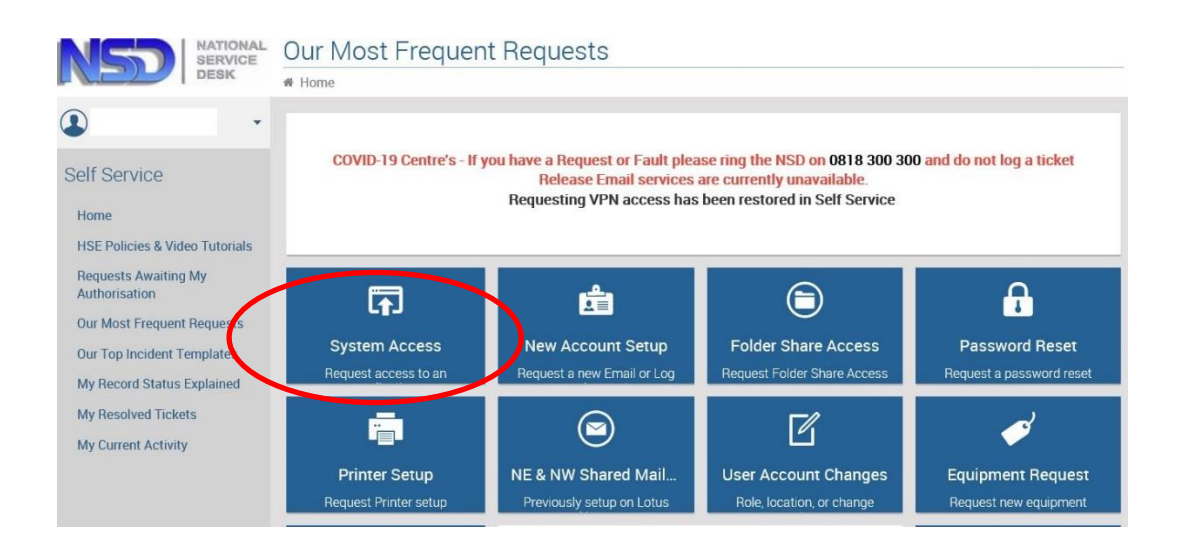

## c) Select System Access again

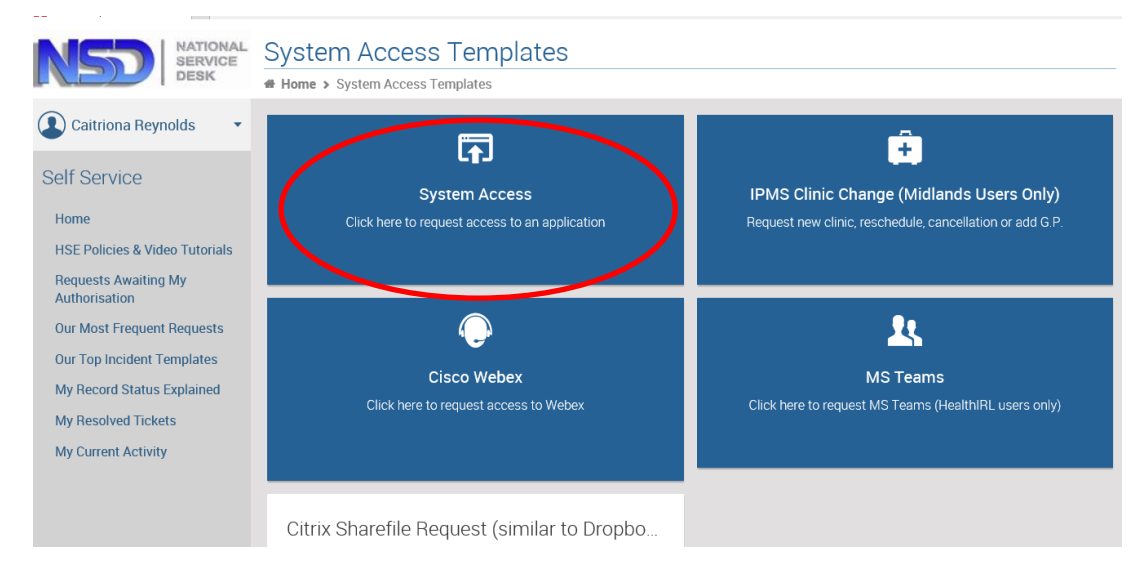

2. Complete form as per the instructions requested – it will require your asset tag/phone number etc. In the 'Request Details' box document that you want access to QuitManager.

## 3. Select Elaine.buckley1@hse.ie as line manager

| • | This request must be approved by a Line Manager. Please ensure the correct Line Manager is select |     |                                                  |  |
|---|---------------------------------------------------------------------------------------------------|-----|--------------------------------------------------|--|
|   | Line Manager: HSE or Tusla Email addresses only<br>and cannot be Requestor <b>*</b>               |     |                                                  |  |
|   | elaine.buckley1                                                                                   | × ^ |                                                  |  |
|   | ELAINE BUCKLEY                                                                                    |     |                                                  |  |
|   | Email Address: elaine.buckley1@hse.ie                                                             |     |                                                  |  |
| • | Phone: 087 7154184                                                                                |     | er user, please ensure to search by email addres |  |
|   | Requested For:                                                                                    |     |                                                  |  |

- 4. The National Service Desk will notify you that your access to QuitManager has been approved and set up. You can then complete the *New Referrer Set-up Request Form* and email it to the SuperUser team on <u>quitmanager.tfi@hse.ie.</u>
- 5. You will be notified by the SuperUser team when you are set up as a referrer, at this point they will provide you with your log in details for the system and you can start referring to the Quit service.

## Contact Us:

If you have any further queries please email quitmanager.tfi@hse.ie